# SCHOOLMITRA Eupheus

## Feature: Pay School Fee Using QR Code

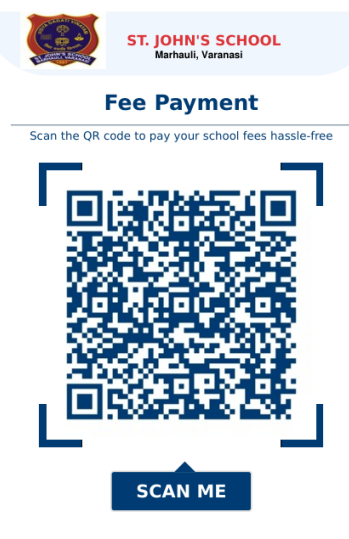

#### Steps to Pay Fee:

a. Scan the QR Code:

- Parents should scan the QR code using their smartphones.
- Upon scanning, they will be redirected to a user-friendly payment screen. Refer below for the screenshot:

SCHOOLMITRA

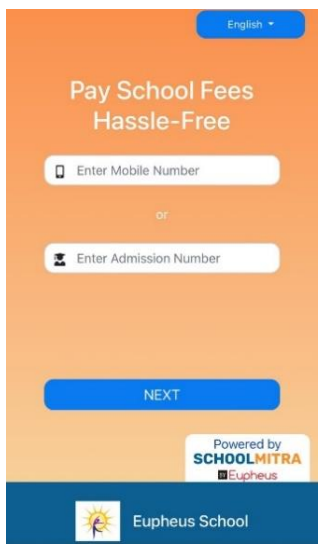

## b. Login and Verify Student Details:

- Parents should login using Mobile Number (registered at School) or Admission Number of their ward
- After successful login, they should proceed and verify student details.

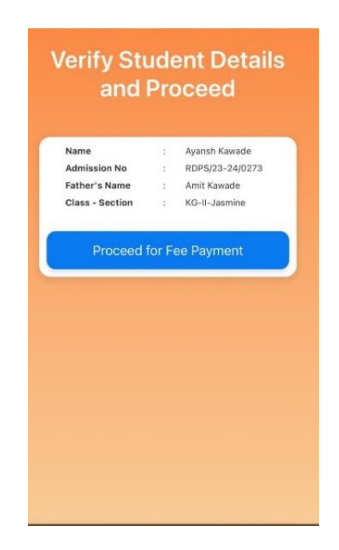

- c. Select month/installment and pay fee:
  - After verifying student details, they can select installments/month(s) for which they want to pay the fees.

|                  | Daksh Shukla       |            |
|------------------|--------------------|------------|
| Admission No:    | 2013-14/294        |            |
| Father's Name:   | Mr. Kailash Shukla |            |
| Session          | Class              | Section    |
| 2024-25 0        | XII                | Humanities |
| Select month for | paymen             | t 12       |
| Term - III       |                    | ₹12150 ¥   |
| Bill details     |                    | 10         |
| Concession fees  |                    | -₹(        |
| Late fees        |                    | ₹(         |
| Paid amount      |                    |            |
| 12150            |                    |            |

• On Click 'Pay Now', parents will get redirected to payment gateway screen where they can choose options like UPI, Cards, Net Banking, etc. to pay the fee.

| ayment Options     |                   |
|--------------------|-------------------|
| commended          |                   |
| 🛷 UPI - Google Pay |                   |
| 0 UPI - PhonePe    | ,                 |
| Payment Options    |                   |
| 🕼 UPI 🧖 😋          |                   |
| 🥏 Google Pay       | PhonePe           |
| PayTM              | ··· Apps & UPI ID |
| 🚍 Cards 🐱 🖝 🖛      | 1                 |
| -                  |                   |

**Important Note:** This functionality is applicable only for schools where the payment gateway is enabled.

### **Benefits:**

- Simplifies the fee payment process for parents who are reluctant to pay fee via SchoolMitra app.
- Reduces the need for physical payment methods i.e. cash, cheque, etc.
- Provides schools with customizable branding options.